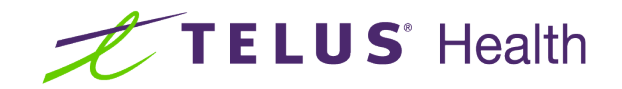

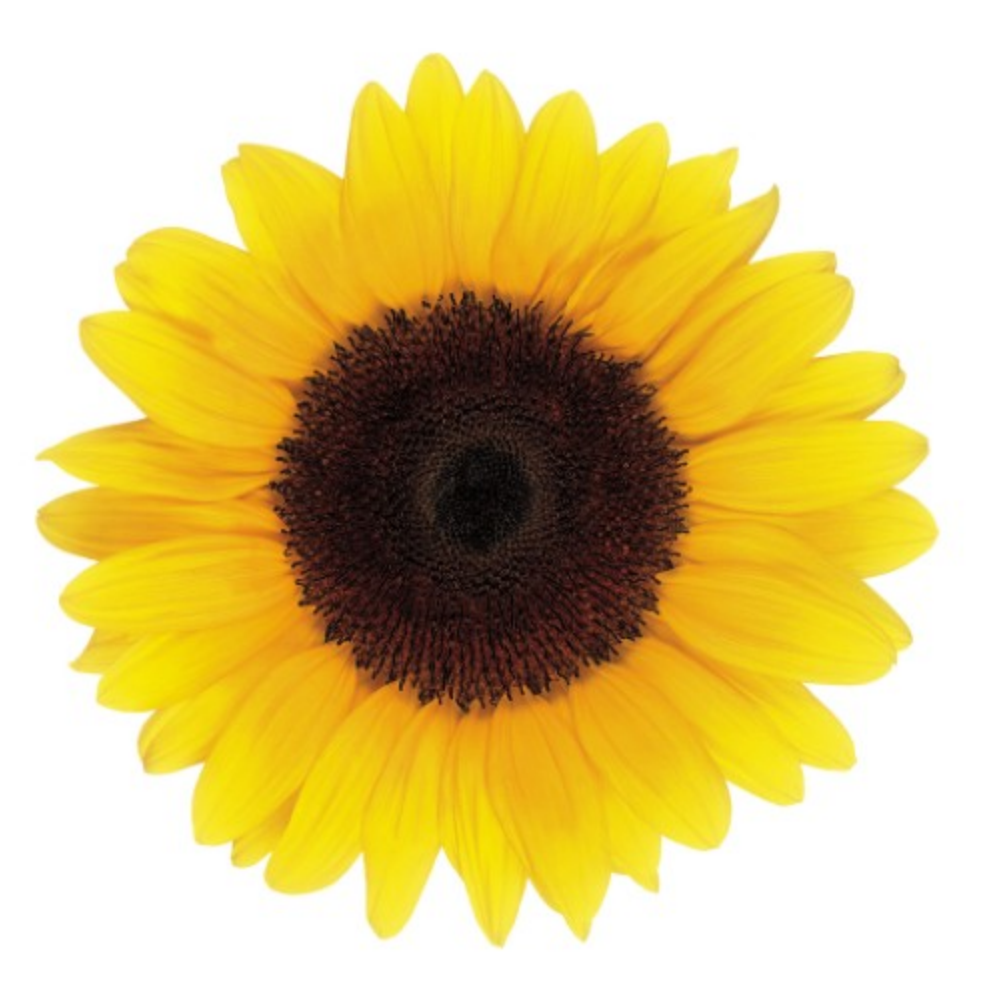

# Services User Guide

© 2024 TELUS Health Solutions Inc.

TELUS Health Solutions Inc. is a registered trademark of TELUS Corporation and is used under license. All other trademarks are the property of their respective owners.

Release: r1 V2

Release Date: 26/04/2024

# **Proprietary Notice**

### Copyright © 2006-2024 TELUS Health Solutions Inc.

All rights reserved. Information provided in this publication is proprietary and confidential. No part of this publication may be distributed, reproduced, stored in a retrieval system, or transmitted, in any form or by any means (electronic, mechanical, recording, or otherwise) without the express written permission of TELUS Health Solutions Inc.

### DISCLAIMER

This publication, as well as the software described in it, is furnished under license and may only be used or copied in accordance with the terms of such license. TELUS Health Solutions Inc. makes no representation or warranties with respect to the contents of this publication, and specifically disclaims any express or limited warranties which may result from misuse of the software and failure to comply with the procedures and/or operating instructions provided herein.

Furthermore, TELUS Health Solutions Inc. reserves the right to make changes to the software and any part of this publication at any time, without obligation to notify any person or entity of such changes.

#### REVISIONS

The information contained in this publication is subject to change without notice and does not represent a commitment on the part of TELUS Health Solutions Inc. Changes to this publication will be made, as required, to ensure that the contained data reflects the latest configuration of the software, procedures and/or operating instructions. These changes may be the result of design improvements and/or customer requests.

Every effort will be made to inform users of these changes as soon as possible, provided that the changes affect the performance and operation of the software.

# Table of Contents

| Table of Contents              | 3 |
|--------------------------------|---|
| Services                       | 4 |
| Accepting terms and conditions | 5 |
| Registering for a service      | 7 |
| Terminating services           | 9 |

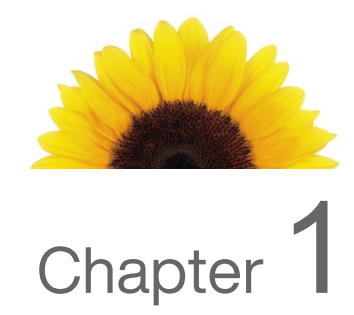

### Services

From the Services window, you can add or terminate services, and accept terms and conditions.

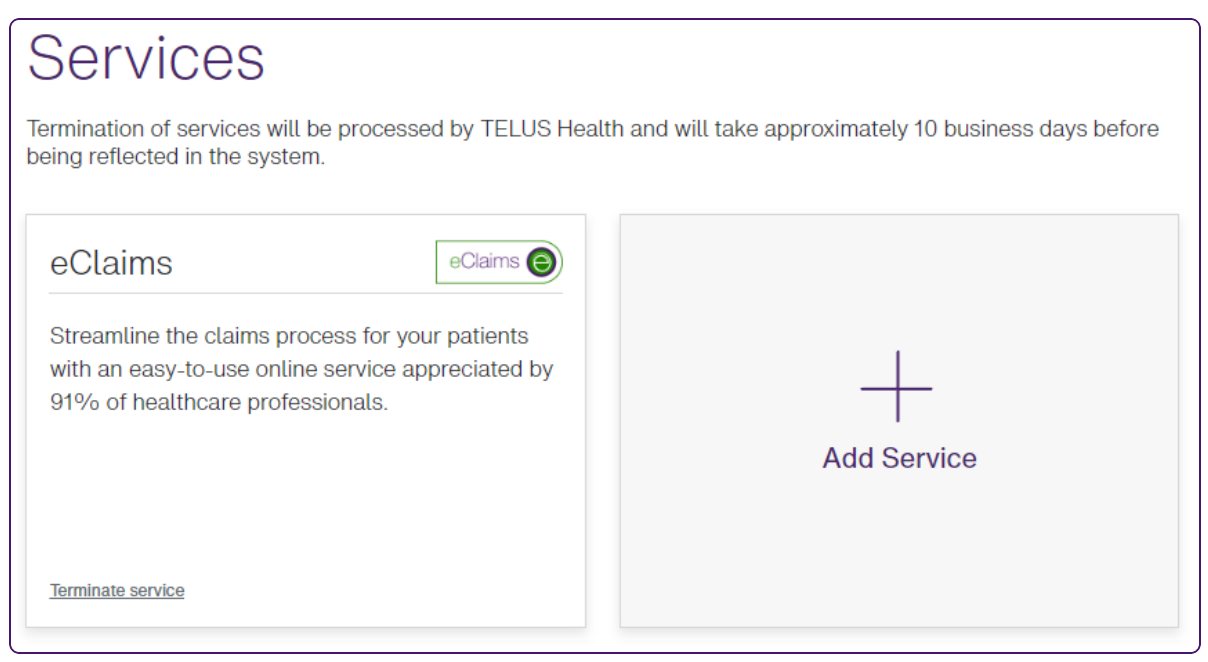

The cards that are displayed on this window vary depending on whether you are registered for the eClaims service, the WSIB service, or both.

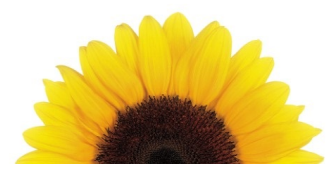

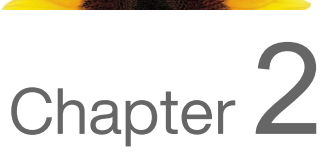

# Accepting terms and conditions

The same terms and conditions (T&Cs) are used for both eClaims and WSIB services; as such, when the T&Cs are updated, you can accept the new T&Cs from either card, and your acceptance applies to both services.

1. From the Provider Portal, select the Menu button, then select **Services**.

The **Services** window is displayed. A message and link are displayed if you need to accept new terms and conditions.

| Services                                                                                                    |             |  |  |  |
|----------------------------------------------------------------------------------------------------|-------------|--|--|--|
| Termination of services will be processed by TELUS Health and will take approximately 10 business days before being reflected in the system. |             |  |  |  |
| <text><text><text><text><text><text><text><text></text></text></text></text></text></text></text></text>                                     | Add Service |  |  |  |

- 2. Select Terms and conditions.
- 3. Review the terms and conditions that are displayed.
- 4. If the statements beneath the text are valid, select the check boxes associated with them, then select **Accept**.

The **Services** window is displayed again with the terms and conditions message and link removed.

| Services                                                                                          |                                                          |
|---------------------------------------------------------------------------------------------------|----------------------------------------------------------|
| Termination of services will be processed by TELUS He being reflected in the system.              | alth and will take approximately 10 business days before |
| eClaims O                                                                                         |                                                          |
| Streamline the claims process for your patients with an easy-to-use online service appreciated by |                                                          |
| 91% of healthcare professionals.                                                                  |                                                          |
|                                                                                                   | Add Service                                              |
|                                                                                                   |                                                          |
| Terminate service                                                                                 |                                                          |
|                                                                                                   |                                                          |

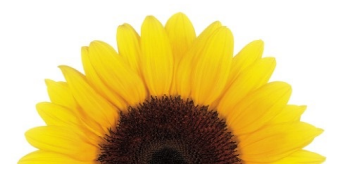

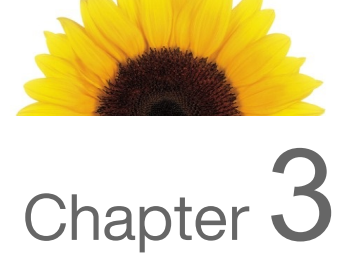

# Registering for a service

| Ì  | WSIB head offices cannot register for the eClaims                                                                                                   | service.                                                 |
|----|----------------------------------------------------------------------------------------------------|----------------------------------------------------------|
| 1. | From the Provider Portal, select the Menu by The <b>Services</b> window is displayed.                                                               | utton, then select <b>Services</b> .                     |
|    | Services<br>Termination of services will be processed by TELUS Head<br>being reflected in the system.                                               | alth and will take approximately 10 business days before |
|    | eClaims<br>Streamline the claims process for your patients<br>with an easy-to-use online service appreciated by<br>91% of healthcare professionals. | <br>Add Service                                          |
|    | Terminate service                                                                                                    |                                                          |

### 2. Select Add Service.

The Add TELUS Health services window is displayed.

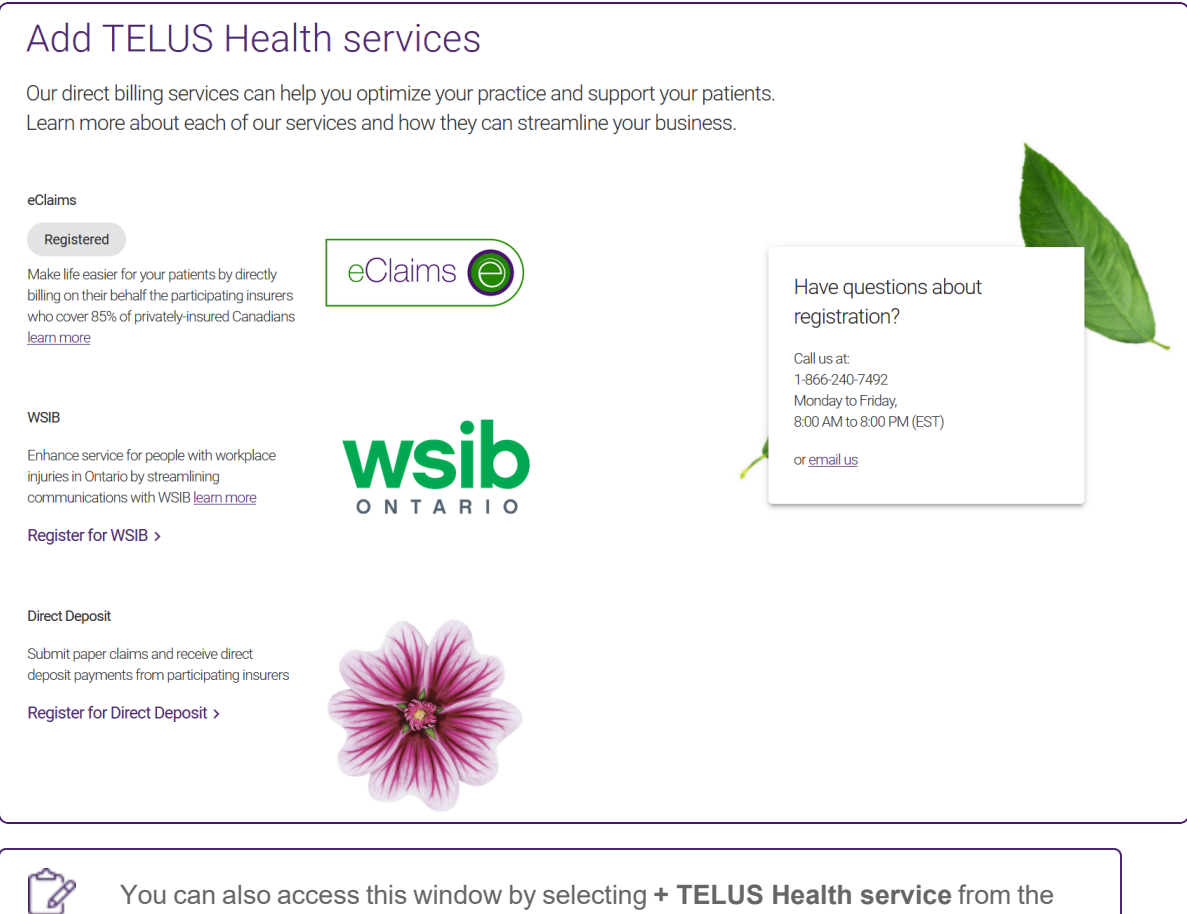

You can also access this window by selecting **+ TELUS Health service** from the Menu button in the upper left hand corner.

3. To register for eClaims, select **Register for eClaims** and then complete the eClaims registration wizard, which is displayed in a new tab.

For information on registering for eClaims, scroll down to the **Need help registering** section at the bottom of the page.

4. To register for WSIB, select **Register for WSIB**, then complete the WSIB registration wizard, which is displayed in a new tab.

For information on the WSIB registration process, select the **Help** link in the upper right-hand corner of the **Provider registration** website.

5. To register for Direct deposit, select Register for Direct Deposit, then Register.

For information on the direct deposit registration process, select the **Need help registering** section at the bottom of the **Guidelines for Registration** website.

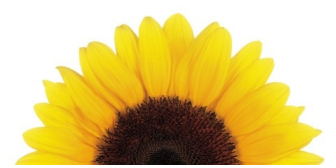

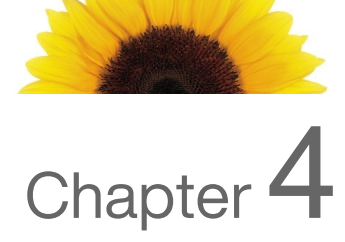

# **Terminating services**

Termination requests are processed within ten days.

1. From the Provider Portal, select the Menu **button**, then select **Services**.

The Services window is displayed.

If you are registered as a head office with WSIB, the only service you can terminate is the WSIB service.

# Services

2

Termination of services will be processed by TELUS Health and will take approximately 10 business days before being reflected in the system.

| eClaims O                                                                                                    |             |
|----------------------------------------------------------------------------------------------------|-------------|
| Streamline the claims process for your patients<br>with an easy-to-use online service appreciated by<br>91% of healthcare professionals. | +           |
|                                                                                                    | Add Service |
| Terminate service                                                                                                    |             |

2. Select the Terminate link to the right of the service you want to terminate.

A dialog box similar to the following is displayed. Its name varies according to which service you are terminating.

| Terminate eClaims service                                                                                                    |  |  |  |
|----------------------------------------------------------------------------------------------------|--|--|--|
| By terminating your registration for the eClaims service, you will no longer be able<br>to submit claims electronically.                                 |  |  |  |
| Termination of the service will take approximately 10 business days. Until your<br>request is processed you will continue to have access to the service. |  |  |  |
| If you would like to use the eClaims service in the future, you will need to register again.                                                             |  |  |  |
|                                                                                                    |  |  |  |
| Terminate                                                                                                    |  |  |  |

3. Select Terminate.

Your request will be processed within ten days. Until that time, you will continue to have access to the service you have requested be terminated.

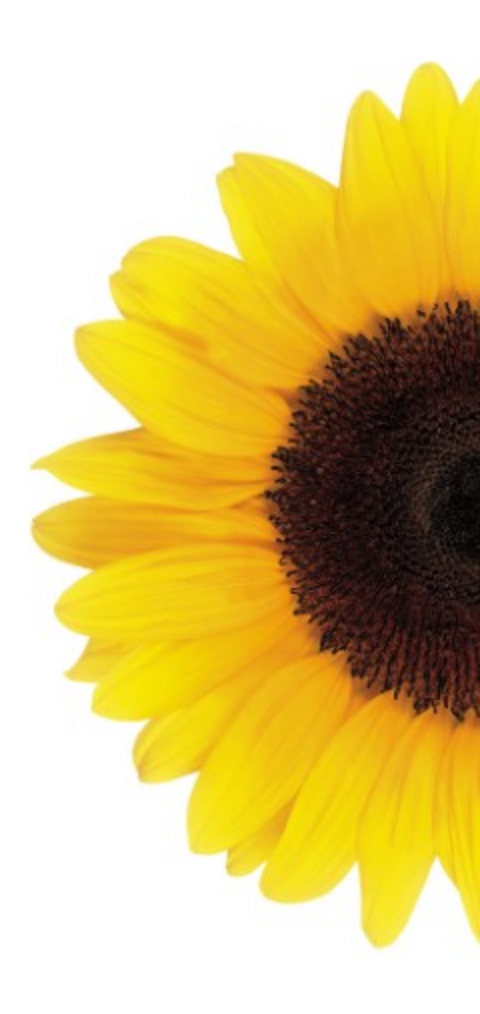

© 2024 TELUS

TELUS is a registered trademark of TELUS Corporation and is used under license. All other trademarks are the property of their respective owners.

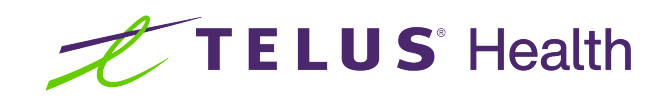